# Ausbildungsunterlage für die durchgängige Automatisierungslösung Totally Integrated Automation (T I A)

## MODUL H03

### Projektierungssoftware SIZER

### für Frequenzumrichter

## SINAMICS

Diese Unterlage wurde von der Siemens AG, für das Projekt Siemens Automation Cooperates with Education (SCE) zu Ausbildungszwecken erstellt.

Die Siemens AG übernimmt bezüglich des Inhalts keine Gewähr.

Weitergabe sowie Vervielfältigung dieser Unterlage, Verwertung und Mitteilung ihres Inhalts ist innerhalb öffentlicher Aus- und Weiterbildungsstätten gestattet. Ausnahmen bedürfen der schriftlichen Genehmigung durch die Siemens AG (Herr Michael Knust michael.knust@siemens.com). Zuwiderhandlungen verpflichten zu Schadensersatz. Alle Rechte auch der Übersetzung sind vorbehalten, insbesondere für den Fall der Patentierung oder GM-Eintragung.

Wir danken der Fa. Michael Dziallas Engineering und den Lehrkräften von beruflichen Schulen sowie weiteren Personen für die Unterstützung bei der Erstellung der Unterlage

### SEITE:

| 1.  | Vorwort                                                                      | 4 |
|-----|------------------------------------------------------------------------------|---|
| 1.  | Projektierungssoftware SIZER                                                 | ô |
| 1.1 | Antriebsprojektierung Frequenzumrichter SINAMICS G120 mit der Software SIZER | 7 |

### Die folgenden Symbole führen durch dieses Modul:

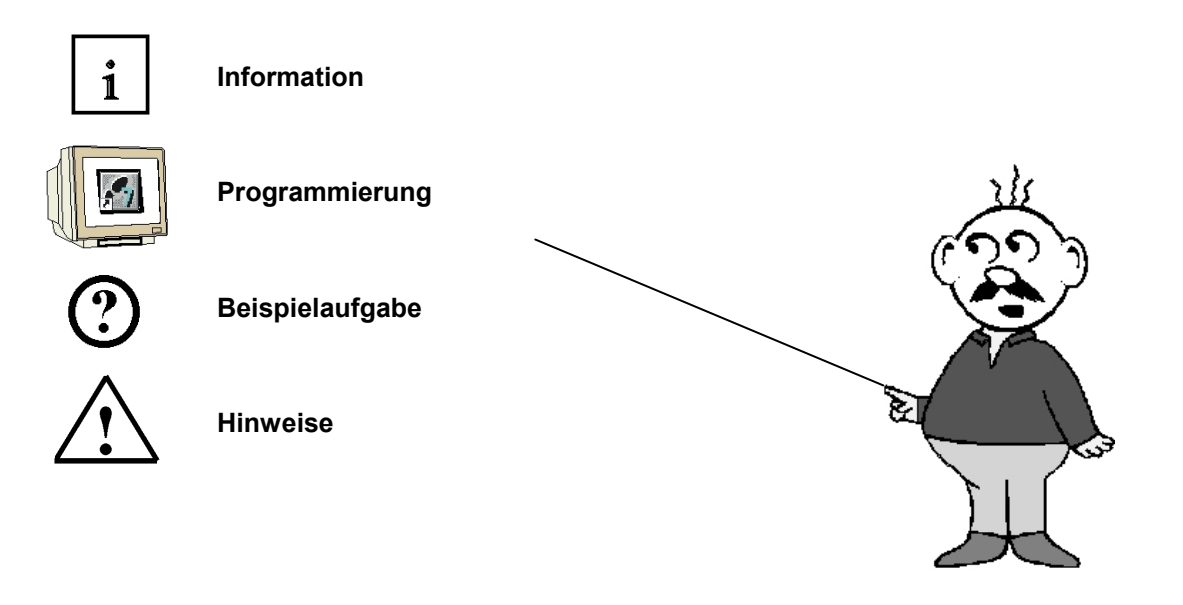

### 1. VORWORT

Das Modul H03 ist inhaltlich der Lehreinheit ,Frequenzumrichter an SIMATIC S7' zugeordnet.

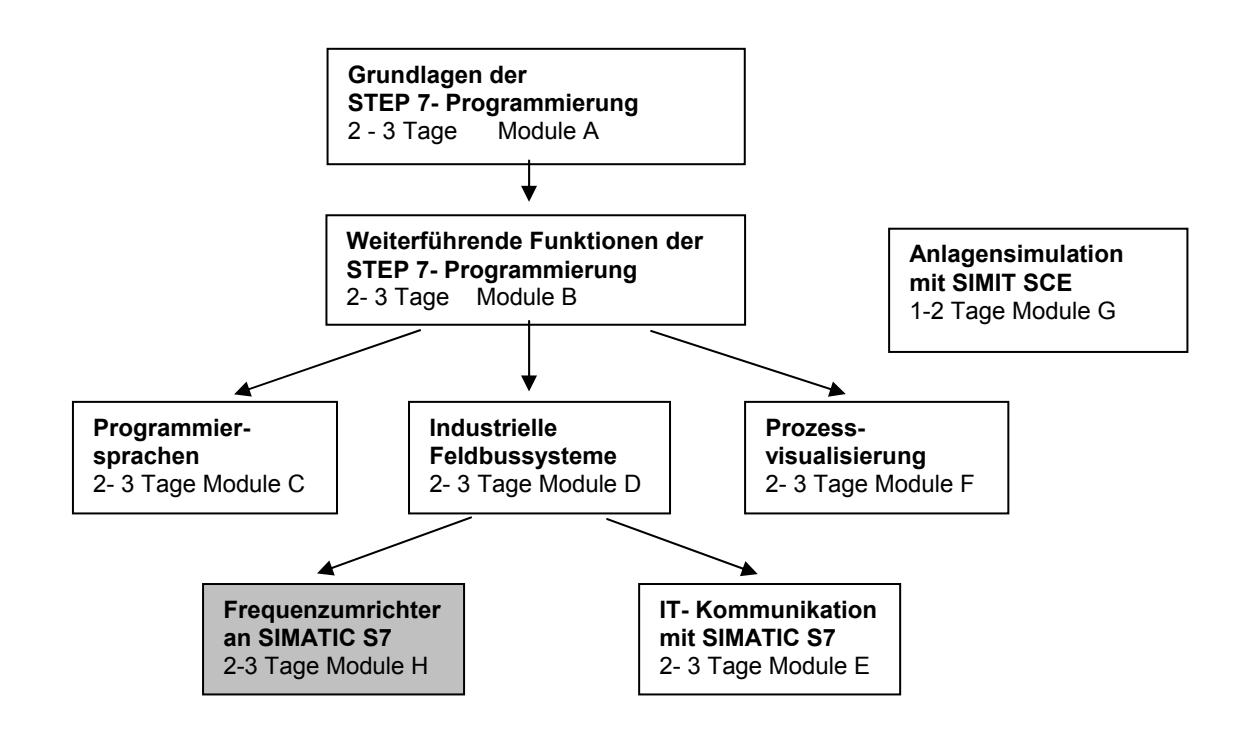

#### Lernziel:

Der Leser soll in diesem Modul lernen wie eine Antriebslösung mit der Software SIZER geplant wird und welche Dateien ihm für die weitere Planung zur Verfügung gestellt werden. Anhand von Beispielen für den Frequenzumrichter SINAMICS soll hier die prinzipielle Vorgehensweise gezeigt werden

#### Voraussetzungen:

Für die erfolgreiche Bearbeitung dieses Moduls wird folgendes Wissen vorausgesetzt:

- Kenntnisse in der Handhabung von Windows
- Grundlagen zur Antriebstechnik

### Benötigte Hardware und Software

**SIEMENS** 

- PC mit Pentium III 500MHz und 512 Mbyte RAM, freier Plattenspeicher mindestens 4 GByte, zusätzlich 100 Mbyte freier Festplattenspeicher auf Windows-Systemlaufwerk, Betriebssystem XP Professional ab SP2 / XP Home Edition SP2, MS-Internet-Explorer 5.5 SP2, MDAC V2.81 SP1
- 2. Projektierungs- -Software SIZER V3.1

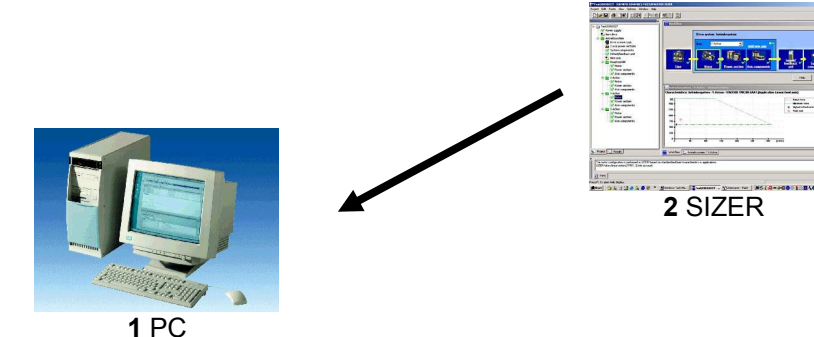

### 1. PROJEKTIERUNGSSOFTWARE SIZER

i

Die komfortable Projektierung der Antriebsfamilie SINAMICS und MICROMASTER 4 erfolgt mit dem PC-Tool SIZER. Es unterstützt bei der technischen Auslegung der für eine Antriebsaufgabe notwendigen Hardware- und Firmware-Komponenten. SIZER umfasst die Projektierung des kompletten Antriebssystems und ermöglicht die Handhabung von einfachen Einzelantrieben bis hin zu komplexen Mehrachsanwendungen.

SIZER unterstützt alle Projektierungsschritte in einem geführten Arbeitsablauf:

- Auswahl der Netzeinspeisung
- Motorauslegung als Ergebnis der Lastprojektierung
- Berechnung der Antriebskomponenten
- Zusammenstellung des erforderlichen Zubehörs
- Auswahl der netz- und motorseitigen Leistungsoptionen

Die Antriebskonfiguration wird in einem Projekt abgelegt. Im Projekt sind die verwendeten Komponenten und Funktionen entsprechend ihrer Zuordnung in einer Baumsicht dargestellt. Die Projektsicht ermöglicht die Projektierung von Antriebssystemen sowie das Kopieren/Einfügen/Modifizieren von bereits projektierten Antrieben.

Ergebnisse der Projektierung sind:

- Stückliste der benötigten Komponenten
- technische Daten
- Kennlinien
- Aussagen zu Netzrückwirkungen
- Aufbauzeichnung und Maßbilder

Diese Ergebnisse werden in einem Ergebnisbaum angezeigt und können für Dokumentationszwecke weiterverwendet werden.

Zur Unterstützung des Anwenders steht eine technologische Online-Hilfe zur Verfügung mit:

- detaillierten technischen Daten
- Informationen zu den Antriebssystemen und deren Komponenten
- Entscheidungskriterien für die Auswahl von Komponenten

### 1.1 Antriebsprojektierung Frequenzumrichter SINAMICS G120 mit der Software SIZER

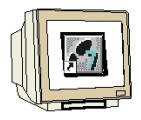

Im Folgenden wird die Erstellung einer Antriebskonfiguration für einen Frequenzumrichter G120 mit dem Sizer beschrieben. Dabei erstellen wir ein Projekt und wählen die gewünschten Komponenten in den folgenden Schritten:

1. Der **,SIZER'** kann vom Desktop aus mit einem Doppelklick aufgerufen werden. (  $\rightarrow$  Sizer)

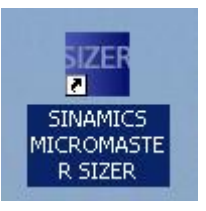

 Durch einen Klick auf ,Projekt erstellen' wird ein neues Projekt mit dem Namen ,Aufzug01' im Projektpfad angelegt (→ → Aufzug01 → OK → Projekt erstellen)

| rojekt Ansicht Ext                                                   | ras Fenster Hilfe                                     | E TOJEKOBOSCE         |                                  |                    |         |           |                            |          | -     |
|----------------------------------------------------------------------|-------------------------------------------------------|-----------------------|----------------------------------|--------------------|---------|-----------|----------------------------|----------|-------|
| ZER-Einstellunge                                                     | Fremdmotoren                                          | (i)<br>SIZER Info     | SIZER Videos                     | SIZER Demoprojekte |         |           |                            |          |       |
| Projekt                                                              | t Neu                                                 | Projek                | tname                            |                    | 🛁 Proje | kt Öffnen | ×                          |          |       |
| Projekttyp:<br>Projektierung                                         | SIZER Projekt                                         | Maschinen, Proi       | ojektnamen ei<br>iektname:<br>OK | Aufzug01           |         | Abbrechen | Hilfe                      |          |       |
| Projektname:<br>Projektpfad:<br>Stammdaten:<br>Projekteinstellungen: | Projekt2<br>D:\00_Drives<br><br>IEC (metrisch), Motor | -Derating (Aufstellhö | he: 1000 m, Umgebu               |                    |         | Auss      | iewähltes Projek           | i ölfnen |       |
|                                                                      | Proje                                                 | kt erstelle <u>n</u>  |                                  |                    |         | An        | deres Pr <u>oj</u> ekt öff | nen      | Hilfe |

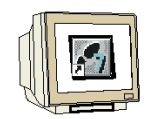

3. Im Sizer haben Sie dann auf der linken Seite den Projektbaum mit der Struktur des

Antriebsprojektes. Auf der rechten Seite werden Details angezeigt. Später im "**Workflow**" wird hier gezeigt in welchen Schritten ein Antriebssystem angelegt wird.

Klicken Sie nun zuerst auf **,Netzeigenschaften**' um in den Dialog zum Einstellen von **,Spannung**', **,Frequenz**' und **,Phasenzahl**' zu kommen. ( $\rightarrow$  Netzeigenschaften  $\rightarrow$  Spannung 400V  $\rightarrow$  Frequenz 50Hz  $\rightarrow$  Phasenzahl 3 $\rightarrow$  OK)

| izerAufzug01 - SIEMENS SINAMICS MICROMASTE<br>i Projekt Bearbeiten Einfügen Ansicht Extras | R SIZER<br>Fenster | - [Erste Schritte]<br>Hilfe                                             |                                                                                  |                         |           |                      | ×                                                                  |
|--------------------------------------------------------------------------------------------|--------------------|-------------------------------------------------------------------------|----------------------------------------------------------------------------------|-------------------------|-----------|----------------------|--------------------------------------------------------------------|
|                                                                                            | 3 <b>P</b>         | ▋ᅼᢇ⊵ᅍ᠙                                                                  | <u> </u>                                                                         |                         |           |                      |                                                                    |
| ×<br>Ieilansicht<br>Aufzug01<br>Vetzknoten<br>Netz<br>Netz<br>Netz<br>Netz<br>Netz<br>Netz | F<br>Z             | /ichtige Informationer                                                  | n zur Erstellung                                                                 | von Projekten           |           | <u>×</u> in          | gen und                                                            |
| Netzrückwirkung                                                                            | In                 | Netzknoten bearbeit                                                     | en                                                                               |                         |           |                      |                                                                    |
|                                                                                            |                    | Bezeichnung Netzknoten:<br>Auswahl Standardnetz:<br>Netzdaten vorgeben: | 3AC 400V, 50Hz<br>Spannung:<br>Frequenz:<br>Phasenanzahl:<br>gen berücksichtigen | ¥<br>400<br>50 ¥<br>3 ¥ | V<br>Hz   | en<br>en<br>bc<br>Ar | walten Sie<br>n an.<br>he System.<br>triebssystems zu.<br>ungsart. |
|                                                                                            |                    | OK                                                                      |                                                                                  | 1                       | Abbrechen | Hilfe                |                                                                    |
|                                                                                            |                    | Steuerung/Regelung                                                      | J/24V/Cabinet Modu                                                               |                         | A11       |                      | Hiře Schließen                                                     |
| rojekt Ergebnisse                                                                          | i Er               | ste Schritte                                                            |                                                                                  |                         |           |                      |                                                                    |
| Defetter Cir Cit um Lilfe au achaiten                                                      |                    |                                                                         |                                                                                  |                         |           |                      |                                                                    |

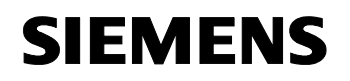

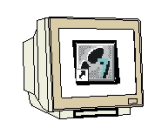

4. Durch einen Klick auf **,Neues Antriebssystem'** öffnen wir den Dialog um ein neues Antriebssystem hinzuzufügen. Dabei wird die Gerätevariante und die Anwendung ausgewählt. Wir wählen hier **,Einzelantriebe'** und dann den **,SINAMICS G120/G120D'** ( $\rightarrow$  Neues Antriebssystem  $\rightarrow$ Einzelantriebe  $\rightarrow$  SINAMICS G120/G120D)

| <sup>12EN</sup> Aufzug01 - SIEMENS SINAMICS | Intriebssystem hinzufügen                                                                                            | ×     |
|---------------------------------------------|----------------------------------------------------------------------------------------------------|-------|
|                                             | Antriebssystem hinzufügen                                                                                            |       |
|                                             | Neues Antriebssystem: Antriebssystem Im Netzknoten: Netz - 3AC 400V, 50Hz 💌 🏘 Neuer Netzknoten 🛛 🗸 Filter (Standard) |       |
| Teilansicht Aufzug01                        | Antiebesystem                                                                                                    |       |
|                                             |                                                                                                    |       |
|                                             | AC/AC G120/G120D                                                                                                    |       |
|                                             |                                                                                                    |       |
|                                             |                                                                                                    |       |
|                                             |                                                                                                    |       |
|                                             |                                                                                                    |       |
|                                             | Lastart Beschreibung                                                                                                 |       |
|                                             |                                                                                                    |       |
| Projekt Ergebnisse                          | OK Abbrechen                                                                                                    | Hilfe |

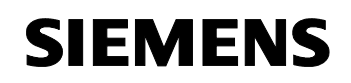

 $(\rightarrow PM240)$ 

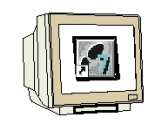

5. Als Leistungsteil wählen wir **,PM240'** mit einem Leistungsbereich von 0,37 bis 110kW.

|                                       |                       | -                 |                                                                                                    |                       |              |          |                         |                     |          |
|---------------------------------------|-----------------------|-------------------|----------------------------------------------------------------------------------------------------|-----------------------|--------------|----------|-------------------------|---------------------|----------|
| Projekt Bearbeiten Einfügen           | Intriebssystem hinzuh | ügen              |                                                                                                    |                       |              |          |                         |                     | 2        |
|                                       | Antriebssystem        | hinzufügen        |                                                                                                    |                       |              |          |                         |                     |          |
|                                       | Neues Antriebssystem: | Antriebssystem    | Im                                                                                                    | Vetzknoten: Netz - 34 | C 400V, 50Hz | 💌 🏘 N    | euer <u>N</u> etzknoten | 🕁 Filter (Standard) |          |
| Teilansicht: 📕 🖡 🔳 🔳 🔳                | Antriebssystem        |                   |                                                                                                    |                       |              |          | -                       |                     |          |
| E C Aufzug01                          | *                     | #7467             | The second second second second second second second second second second second second second second second se |                       |              |          |                         |                     |          |
| P inetz                               | M                     | Ľ~<br>™           | ®<br>€                                                                                                    |                       |              |          |                         |                     |          |
| → Wetzeigenschaften                   | Einzelantriebe        | Mehrachsumrichter | Motorstarter<br>Verbrausberabzweig                                                                              |                       |              |          |                         |                     |          |
| Reues Antriebssystem                  |                       |                   | verbraucherabzweig                                                                                              |                       |              |          |                         |                     |          |
|                                       |                       | 11                | aur CA                                                                                                    | <u>/</u>              |              |          |                         |                     |          |
|                                       |                       |                   |                                                                                                    |                       |              |          | PM240<br>PM240          |                     | <u> </u> |
|                                       | MMA                   | SIMATIC ET 200    | SINAMICS S120                                                                                                   | SINAMICS S110         | SINAMICS     | _        | PM250<br>PM250D         |                     |          |
|                                       |                       | 510ATTO 21200     | AC/AC                                                                                                    | 011241100 0110        | G120/G120D   | 1.000    | Leistungsbereich        | : 0,37 110,00 kW    |          |
|                                       |                       | Recording.        | Reading to the                                                                                                  |                       |              | <u> </u> |                         |                     | J,       |
|                                       |                       |                   |                                                                                                    |                       |              |          |                         |                     |          |
|                                       |                       |                   |                                                                                                    |                       |              |          |                         |                     |          |
|                                       | A STAR                | $\bigcirc$        |                                                                                                    |                       |              |          |                         |                     |          |
|                                       | The second            |                   | the second                                                                                                    |                       |              |          |                         |                     |          |
|                                       | 1LA/1LG/1PQ/1M        | Fremdmotor        | 2KJ                                                                                                    |                       |              |          |                         |                     |          |
|                                       |                       |                   |                                                                                                    |                       |              |          |                         |                     |          |
|                                       | Lastart               | 1                 | Beschreibung                                                                                                    |                       |              |          |                         |                     |          |
|                                       |                       |                   |                                                                                                    |                       |              |          |                         |                     |          |
|                                       |                       |                   |                                                                                                    |                       |              |          |                         |                     |          |
|                                       |                       |                   |                                                                                                    |                       |              |          |                         |                     |          |
|                                       | <u> </u>              |                   |                                                                                                    |                       |              |          |                         |                     |          |
| Fiz. Projekt 🚺 Ergebnisse             |                       |                   |                                                                                                    |                       |              |          |                         |                     | 1176     |
| Drücken Sie E1, um Hilfe zu erhalten. |                       |                   |                                                                                                    |                       |              |          |                         | Abbrechen           | Hilte    |

6. Dann klicken wir auf die SIEMENS- Motorenserien **,1LA/1LG/1PQ/1M...**' wählen als Regelungsart **,FCC bzw. U/f'** – Kennlinie und **,Keine Safety Integrated Funktionalität**'. ( $\rightarrow$  1LA/1LG/1PQ/1M... $\rightarrow$  FCC bzw. U/f  $\rightarrow$  Keine Safety Integrated Funktionalität  $\rightarrow$  OK)

| Projekt Bearbeiten Finfügen Ansi                         | Antriebssystem hinzuf                           | ügen           |                                                                |                                             |                        |     |                                  |                        | ×                |
|----------------------------------------------------------|-------------------------------------------------|----------------|----------------------------------------------------------------|---------------------------------------------|------------------------|-----|----------------------------------|------------------------|------------------|
|                                                          | Antriebssystem                                  | hinzufügen     |                                                                |                                             |                        |     |                                  |                        |                  |
|                                                          | Neues Antriebssystem:                           | Antriebssystem | lm N                                                           | Vetzknoten: Netz - 34                       | C 400V, 50Hz           | • • | Neuer <u>N</u> etzknoten         | ☐ Filter (Standard)    |                  |
| Leteranscht 1 1 1 1 1 1 1 1 1 1 1 1 1 1 1 1 1 1 1        | Einzelantriebe                                  | # The Figure 1 | Motorstarter<br>Verbraucherabzweige                            | 9                                           |                        |     |                                  |                        |                  |
|                                                          | MM4                                             | SIMATIC ET200  | SINAMICS S120<br>AC/AC                                         | SINAMICS S110                               | SINAMICS<br>G120/G120D | •   | PM240                            | c 0,37 110,00 KW       | <b>_</b>         |
|                                                          | 1LA/1LG/1PQ/1M                                  | Fremdmotor     | 2KJ                                                            |                                             |                        |     | FCC bzw. U/f<br>Keine Safety Int | egrated Funktionalität | •<br>•<br>•<br>• |
|                                                          | Lastart<br>Lastkennlinie<br>Einfache Motorauswa | hi             | Beschreibung<br>Lastspiel mit konstant<br>Einsatz bei Bemessur | er Einschaltdauer<br>Igsdaten ohne Lastvorg | abe                    |     |                                  |                        |                  |
| Projekt Ergebnisse Drücken Sie F1, um Hilfe zu erhalten. | ОК                                              |                |                                                                |                                             |                        |     |                                  | Abbrechen              | Hilfe            |

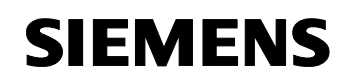

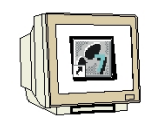

7. Das ,**Antriebssystem'** kann jetzt in einem grafischen Workflow bearbeitet werden. Dabei können zuerst die Umgebungsbedingungen festgelegt werden um dann den Motor auszulegen

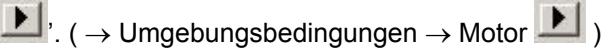

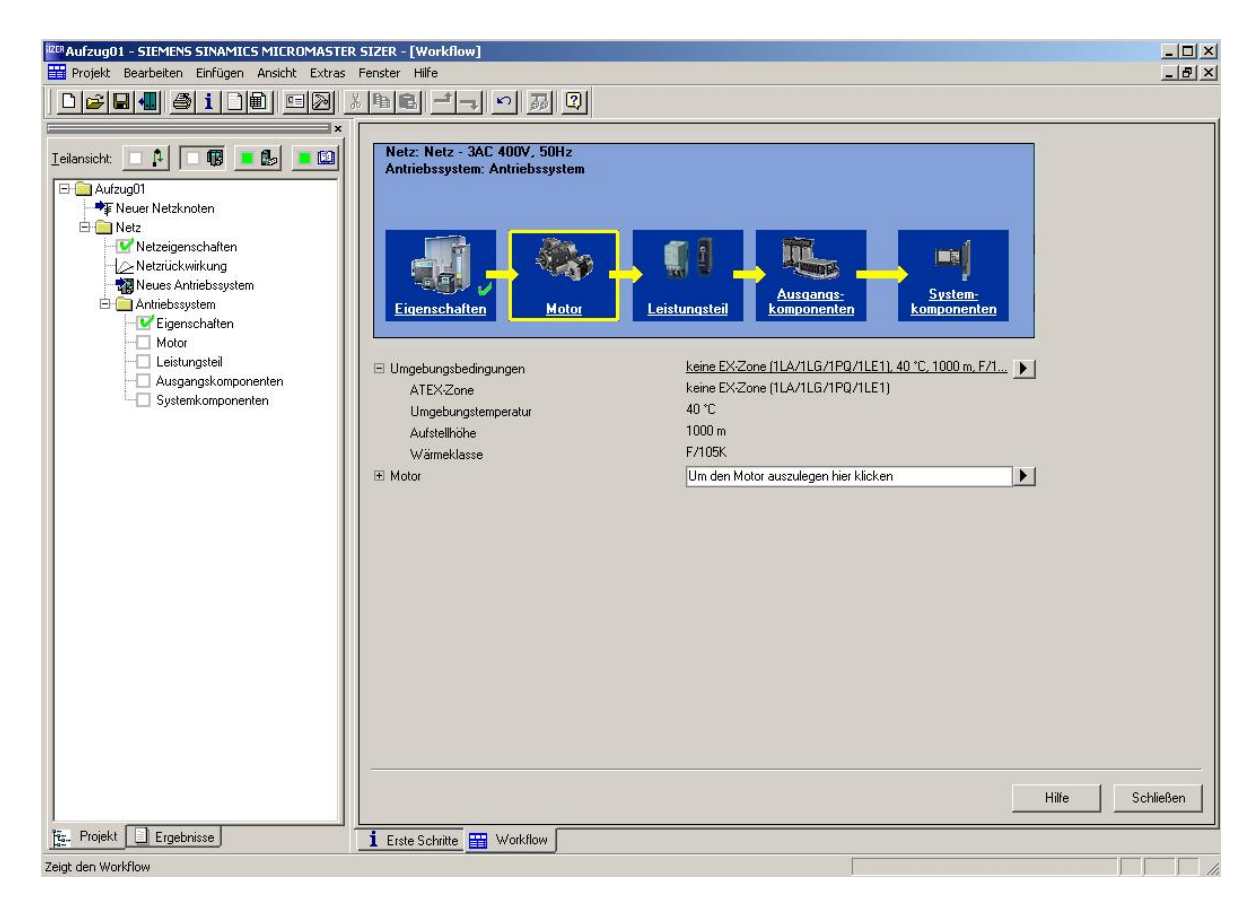

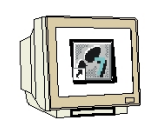

8. Zuerst wird hier die Art der ,Wicklungssysteme', die ,Bauform', die ,Kühlart' und die ,Motorfrequenz' eingegeben. Dann wird gewählt ob eine ,Bremse' oder ein ,Motorgeber' gewünscht wird. (→ Wicklungssysteme: 1 → keine Bremse → kein Motorgeber → Bauform: IM B3 → Kühlart: eigenbelüftet → Motorfrequenz: 50 Hz → Weiter)

| Basisdaten 1  | Basisdaten 1 eingeben            |                 |   |      |
|---------------|----------------------------------|-----------------|---|------|
| VF            | Rumpf-Bestellbezeichnung         |                 |   |      |
| TT            | Wicklungssysteme:                | 1               |   |      |
| Nº 2          | Bremse:                          | keine Bremse    | • |      |
| Motorgrundtyp | Motorgeber:                      | kein Motorgeber | - |      |
|               | Bauform:                         | ІМ ВЗ           | - |      |
| 8             | O Vollständige Bestellbezeichnur | ng              |   |      |
| Motorprüfung  | Motor-Bestellbezeichnung:        | [               |   |      |
| 1.3           | Kühlart:                         | eigenbelüftet   |   |      |
| D.            | Kühlmitteleintrittstemperatur:   |                 | Ŧ |      |
| Basisdaten 2  | Motorfrequenz:                   | 50 Hz           |   |      |
|               |                                  |                 |   | <br> |

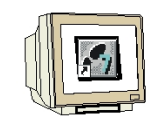

9. Im nächsten Schritt findet dann die Vorauswahl des Grundtyps des Motors statt.

(  $\rightarrow$  Grundtyp  $\rightarrow$  1LA7 )

| VC                                       |                      |           |           |         |        | Geł           | ne zu        | ▼ Filte       | r, Sortierung | zurücksetze |
|------------------------------------------|----------------------|-----------|-----------|---------|--------|---------------|--------------|---------------|---------------|-------------|
| 70                                       | Grundtyp<br>V 🗸      | P-Katalog | ▼ P-Bem   | M-Bem   | I-Bem  | n-Bem         | Polzahl<br>🔻 | n-Max         | Baugröße<br>🔻 | Ausführun   |
| Motorgrundtyp                            | Aufsteigend sortiere | n kV      | / 0,06 kW | 0,42 Nm | 0,20 A | 1342,50 1/min | 4            | 4200,00 1/min | 056 M         | Grundaus    |
| motorgranutyp                            | Absteigend sortierer | n kV      | / 0,06 kW | 0,42 Nm | 0,20 A | 1342,50 1/min | 4            | 4200,00 1/min | 056 M         | Grundaus    |
|                                          | (+1) )               | kV        | / 0,09 kW | 0,30 Nm | 0,25 A | 2821,50 1/min | 2            | 6000,00 1/min | 056 M         | Grundaus    |
|                                          | (Alle)               | k٧        | / 0,09 kW | 0,30 Nm | 0,25 A | 2821,50 1/min | 2            | 6000,00 1/min | 056 M         | Grundaus    |
| 1.000                                    | (Benutzerderiniert)  | kV        | / 0,09 kW | 0,64 Nm | 0,29 A | 1342,50 1/min | 4            | 4200,00 1/min | 056 M         | Grundaus    |
|                                          | 1LA5                 | k٧        | / 0,09 kW | 0,64 Nm | 0,29 A | 1342,50 1/min | 4            | 4200,00 1/min | 056 M         | Grundaus    |
| 200                                      | 1LA6                 | k٧        | / 0,12 kW | 0,41 Nm | 0,32 A | 2790,00 1/min | 2            | 6000,00 1/min | 056 M         | Grundaus    |
| 1 1 1 1 1 1 1 1 1 1 1 1 1 1 1 1 1 1 1    | 1LA7                 | k٧        | / 0,12 kW | 0,41 Nm | 0,32 A | 2790,00 1/min | 2            | 6000,00 1/min | 056 M         | Grundaus    |
| Motorprüfung                             | 1LA8                 | k٧        | / 0,10 kW | 1,47 Nm | 0,38 A | 624,00 1/min  | 8            | 3000,00 1/min | 071 M         | Grundau:    |
| 100                                      | 1LA9                 | k٧        | / 0,10 kW | 1,47 Nm | 0,38 A | 624,00 1/min  | 8            | 3000,00 1/min | 071 M         | Grundau:    |
| 1.1.1.1.1.1.1.1.1.1.1.1.1.1.1.1.1.1.1.1. | 1LE1                 | k٧        | / 0,13 kW | 0,89 Nm | 0,44 A | 1342,50 1/min | 4            | 4200,00 1/min | 063 M         | Grundau:    |
| A strengt                                | 1LG4                 | k٧        | / 0,13 kW | 0,89 Nm | 0,44 A | 1342,50 1/min | 4            | 4200,00 1/min | 063 M         | Grundaus    |
| 10-1-                                    | 1LG6                 | k٧        | / 0,19 kW | 0,64 Nm | 0,53 A | 2811,00 1/min | 2            | 6000,00 1/min | 063 M         | Grundau:    |
|                                          | 1LA/060-2AA60        | 0,18 kV   | / 0,19 kW | 0,64 Nm | 0,53 A | 2811,00 1/min | 2            | 6000,00 1/min | 063 M         | Grundau:    |
|                                          | 1LA7073-8AB10        | 0,12 kV   | / 0,13 kW | 1,89 Nm | 0,54 A | 639,75 1/min  | 8            | 3000,00 1/min | 071 M         | Grundau     |
|                                          | 1LA7073-8AB60        | 0,12 kV   | / 0,13 kW | 1,89 Nm | 0,54 A | 639,75 1/min  | 8            | 3000,00 1/min | 071 M         | Grundau     |
| Basisdaten 2                             | 1LA7063-4AB10        | 0.18 kV   | / 0.19 kW | 1.37 Nm | 0.60 A | 1342.50 1/min | 4            | 4200.00 1/min | 063 M         | Grundaus.   |

10. Im nächsten Schritt führt dann die Auswahl weiterer Optionen zur Bestellnummer des Motors. (  $\rightarrow$  1LA7053-2AA60  $\rightarrow$  Weiter)

| Basisdaten 1   | Motorgrundtyp aus | swählen   |         |         |        |               |              |               |               |        |
|----------------|-------------------|-----------|---------|---------|--------|---------------|--------------|---------------|---------------|--------|
|                |                   |           |         |         |        | Geł           | ne zu        | ▼ _Filte      | r, Sortierung | zurück |
| 70-            | Grundtyp          | P-Katalog | P-Bem   | M-Bem   | I-Bem  | n-Bem         | Polzahl<br>🔻 | n-Max         | Baugröße<br>🔻 | Ausfül |
| Motorgrupdtyp  | 1LA7050-4AB10     | 0,06 kW   | 0,06 kW | 0,42 Nm | 0,20 A | 1342,50 1/min | 4            | 4200,00 1/min | 056 M         | Grund  |
| motorgranutyp  | 1LA7050-4AB60     | 0,06 kW   | 0,06 kW | 0,42 Nm | 0,20 A | 1342,50 1/min | 4            | 4200,00 1/min | 056 M         | Grund  |
|                | 1LA7050-2AA10     | 0,09 kW   | 0,09 kW | 0,30 Nm | 0,25 A | 2821,50 1/min | 2            | 6000,00 1/min | 056 M         | Grund  |
|                | 1LA7050-2AA60     | 0,09 kW   | 0,09 kW | 0,30 Nm | 0,25 A | 2821,50 1/min | 2            | 6000,00 1/min | 056 M         | Grund  |
| 1.55           | 1LA7053-4AB10     | 0,09 kW   | 0,09 kW | 0,64 Nm | 0,29 A | 1342,50 1/min | 4            | 4200,00 1/min | 056 M         | Grund  |
| 1              | 1LA7053-4AB60     | 0,09 kW   | 0,09 kW | 0,64 Nm | 0,29 A | 1342,50 1/min | 4            | 4200,00 1/min | 056 M         | Grund  |
| 200            | 1LA7053-2AA10     | 0,12 kW   | 0,12 kW | 0,41 Nm | 0,32 A | 2790,00 1/min | 2            | 6000,00 1/min | 056 M         | Grund  |
| 1              | 1LA7053-2AA60     | 0,12 kW   | 0,12 kW | 0,41 Nm | 0,32 A | 2790,00 1/min | 2            | 6000,00 1/min | 056 M         | Grund  |
| Motorprüfung   | 1LA7070-8AB10     | 0,09 kW   | 0,10 kW | 1,47 Nm | 0,38 A | 624,00 1/min  | 8            | 3000,00 1/min | 071 M         | Grund  |
|                | 1LA7070-8AB60     | 0,09 kW   | 0,10 kW | 1,47 Nm | 0,38 A | 624,00 1/min  | 8            | 3000,00 1/min | 071 M         | Grund  |
| and the second | 1LA7060-4AB10     | 0,12 kW   | 0,13 kW | 0,89 Nm | 0,44 A | 1342,50 1/min | 4            | 4200,00 1/min | 063 M         | Grund  |
| A AND          | 1LA7060-4AB60     | 0,12 kW   | 0,13 kW | 0,89 Nm | 0,44 A | 1342,50 1/min | 4            | 4200,00 1/min | 063 M         | Grund  |
| 10-5-          | 1LA7060-2AA10     | 0,18 kW   | 0,19 kW | 0,64 Nm | 0,53 A | 2811,00 1/min | 2            | 6000,00 1/min | 063 M         | Grund  |
|                | 1LA7060-2AA60     | 0,18 kW   | 0,19 kW | 0,64 Nm | 0,53 A | 2811,00 1/min | 2            | 6000,00 1/min | 063 M         | Grund  |
| and a          | 1LA7073-8AB10     | 0,12 kW   | 0,13 kW | 1,89 Nm | 0,54 A | 639,75 1/min  | 8            | 3000,00 1/min | 071 M         | Grund  |
|                | 1LA7073-8AB60     | 0,12 kW   | 0,13 kW | 1,89 Nm | 0,54 A | 639,75 1/min  | 8            | 3000,00 1/min | 071 M         | Grund  |
| Basisdaten 2   | 1LA7063-4AB10     | 0.18 kW   | 0.19 kW | 1.37 Nm | 0.60 A | 1342.50 1/min | 4            | 4200.00 1/min | 063 M         | Grund  |

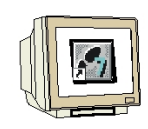

11. Wenn wir so die Bestellbezeichnung ermittelt haben können wir noch Einstellungen zum Betriebspunkt (mit Hilfe der Kennlinie) vornehmen. ( $\rightarrow$  Betriebspunkt verschieben  $\rightarrow$  n/n-Bem: 0,50  $\rightarrow$  M/M-S1(n): 0,50  $\rightarrow$  Weiter)

| Basisdaten 1  | Motorprüfung                                                                                  | 20 DAACO                                                       | 1<br>1                  |                                             |                                  |
|---------------|-----------------------------------------------------------------------------------------------|----------------------------------------------------------------|-------------------------|---------------------------------------------|----------------------------------|
| Motorgrundtyp | Lastdaten<br>Drehzahl im Betriebspunkt<br>Strom im Betriebspunkt<br>Leistung im Betriebspunkt | 13-24460 747<br>1269,45 1 /min<br>0.20 Nm<br>0.26 A<br>0.03 KW | S1-Kennlinie reduzieren | Reduktionsfaktor:<br>n/n·Bem:<br>M/M-S1(n): | 0,50                             |
| Motorprüfung  | [Nm]  <br>0,80 -                                                                              |                                                                |                         | Kip<br>Dre<br>Bet                           | pmoment<br>hmoment<br>riebspunkt |
| 0             | 0,40                                                                                          |                                                                |                         |                                             |                                  |
| Basisdaten 2  | 0.00                                                                                          | 2000 4000                                                      | 8000                    | [1/min]                                     |                                  |

12. Nun wird noch bestimmt ob ein **,zusätzlicher Motorschutz'** gewünscht wird. Hier wird auch die Lage des **,Klemmenkastens'** ausgewählt bevor wir den Motor **,Fertig stellen'.** ( $\rightarrow$  kein zusätzlicher Motorschutz  $\rightarrow$  Klemmenkasten oben  $\rightarrow$  Fertig stellen)

| Motorassistent 1LA Schritt | t 4                                                                |               |          |           | ×     |
|----------------------------|--------------------------------------------------------------------|---------------|----------|-----------|-------|
| Basisdaten 1               | ] Basisdaten 2 eingeb                                              | en            |          |           |       |
| 10-                        | Bestellbezeichnung:<br>Zusätzlicher Motorschutz:<br>Klemmenkasten: | 1LA7053-2AA60 | orschutz |           |       |
| C Motorgrundtyp            | ]                                                                  | 100011        |          |           |       |
|                            |                                                                    |               |          |           |       |
| 2 Motorprüfung             | 1                                                                  |               |          |           |       |
| - SE                       |                                                                    |               |          |           |       |
| Basisdaten 2               | ו                                                                  |               |          |           |       |
| <b>Zurück</b> Weiter       | Fertig stellen                                                     |               |          | Abbrechen | Hilfe |

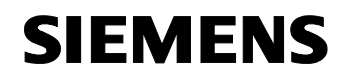

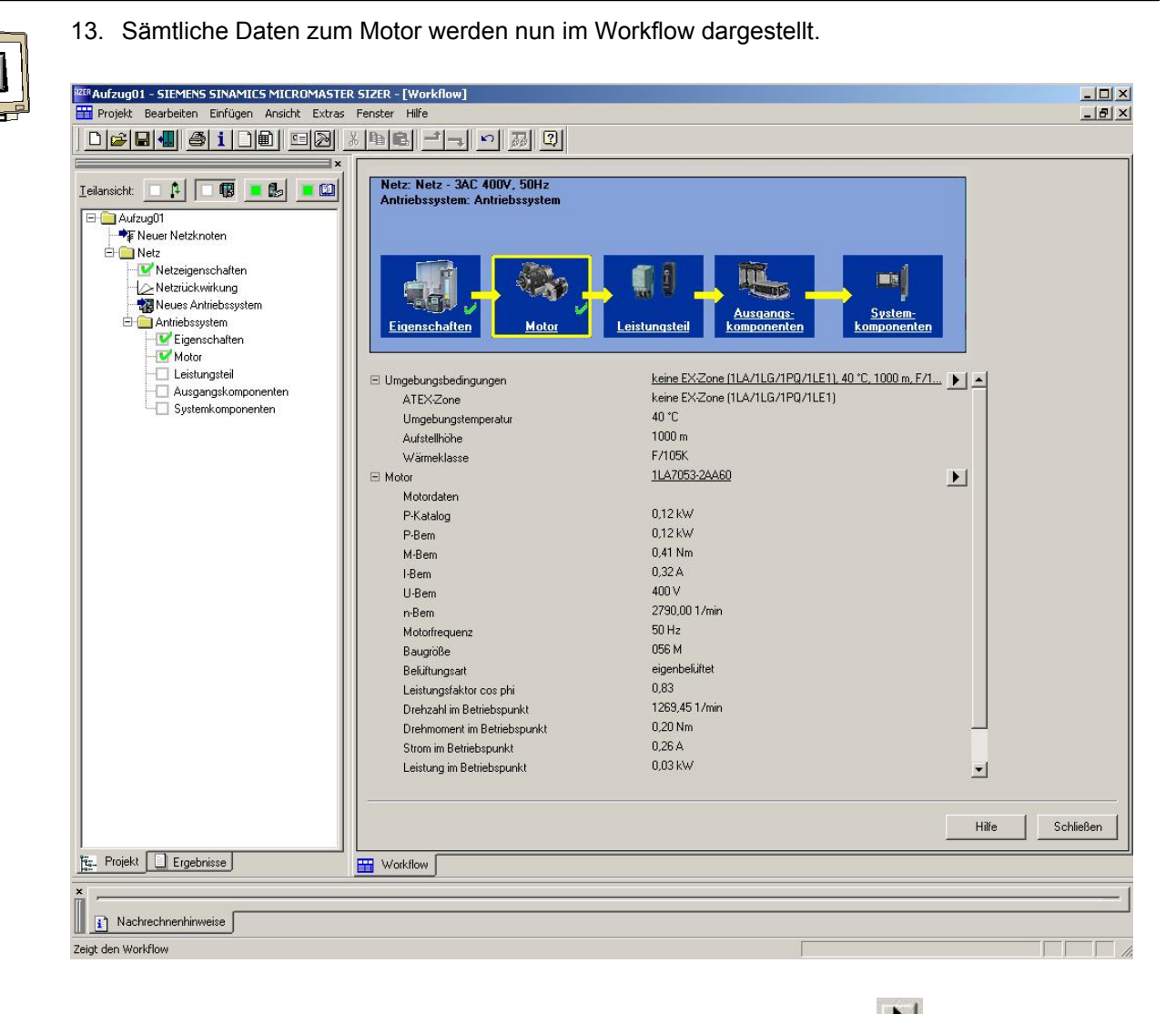

14. Als Nächstes bestimmen wir den **,Leistungsteil'**. ( $\rightarrow$  Leistungsteil $\rightarrow$ **)** 

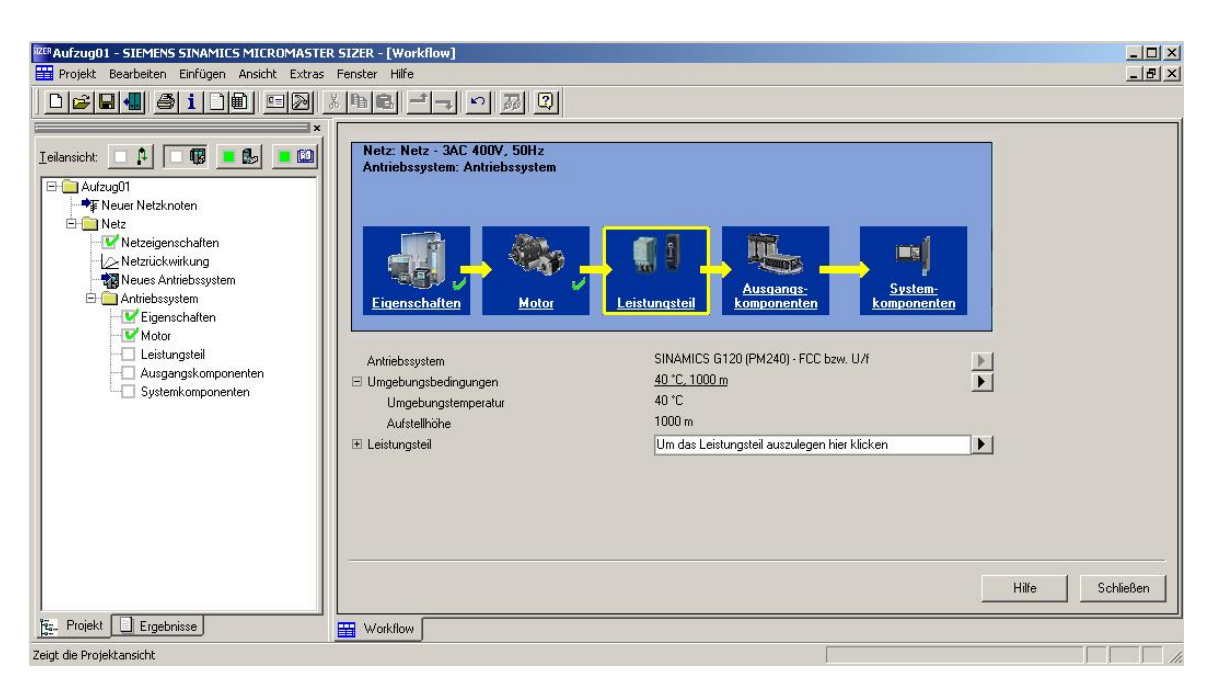

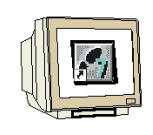

15. Anhand der Stromwerte kann nun der Leistungsteil abschließend bestimmt werden (  $\rightarrow$  6SL3224-0BE13-7UA0  $\rightarrow$  OK)

| modu              |
|-------------------|
| ert<br>ert<br>ert |
|                   |
| idul              |
|                   |

16. Details zum Leistungsteil werden nun im Workflow dargestellt.

| REPAUTZUG01 - SIEMENS SINAMICS MICROMAST                                                                                                    | ER SIZER - [Workflow]                                                                                                    |                                                                                                    |                                    |
|----------------------------------------------------------------------------------------------------|----------------------------------------------------------------------------------------------------|----------------------------------------------------------------------------------------------------|------------------------------------|
| 📅 Projekt Bearbeiten Einfügen Ansicht Extras Fenster Hilfe                                                                                                    |                                                                                                    |                                                                                                    |                                    |
|                                                                                                    | 8 B B > 77 Q                                                                                                    |                                                                                                    |                                    |
| Aufzug01     Aufzug01     Netzigenschaften     Netziückwirkung     Netziückwirkung     Netziückwirkun | Netz: Netz - 3AC 400V, 50Hz         Antriebszystem: Antriebszystem         Eigenschaften         Lingebungsbedingungen         Umgebungsbedingungen         Umgebungstemperatur         Autstellhöhe         Leistungsteil         Bemessungsstrom         Framesize         Pulafrequenz Werkeinstellung         Interner Filter         Verfügbarer Strom bei Grundlast         Motorstrom im Betriebspunkt         Bremswiderstand         Zubehör und Optionen         NEMA-Kit         Screening-Kit         Montageschiene         Steckersatz Energieeinspeisung | Leistungsteil Ausgangs<br>komponenten ko<br>SINAMICS G120 (PM240) - FCC baw. U/f<br>40 °C 1000 m<br>40 °C<br>1000 m<br><u>6SL 3224 0BE137/UA0</u><br>1,30 A<br>A<br>4000 Hz<br>Nein<br>1,30 A<br>0,26 A<br><u>Nein</u><br>Nein<br>Nein<br>Nein<br>Nein<br>Nein<br>Nein | System<br>mponenten<br>)<br>)<br>) |
|                                                                                                    |                                                                                                    |                                                                                                    | Hilfe Schließen                    |
|                                                                                                    |                                                                                                    |                                                                                                    |                                    |
| Figen Projekt Ergebnisse                                                                                                    | Workflow                                                                                                    |                                                                                                    |                                    |
| Zeigt den Workflow                                                                                                    |                                                                                                    |                                                                                                    |                                    |

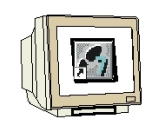

17. Die **,Ausgangskomponenten'** wie **,Ausgangsdrossel'** und **,Geberauswertung'** werden hier abgewählt. ( $\rightarrow$  Ausgangskomponenten  $\rightarrow$  Ausgangsoptionen  $\rightarrow$  Nein  $\rightarrow$  Geberauswertung  $\rightarrow$  Nein)

| REPAUFZug01 - SIEMENS SINAMICS MICROMASTER                                                                                                    | R SIZER - [Workflow]                                                                                                    |                                                                       |                          | _ 🗆 🗵     |
|----------------------------------------------------------------------------------------------------|----------------------------------------------------------------------------------------------------|-----------------------------------------------------------------------|--------------------------|-----------|
| Projekt Bearbeiten Einfügen Ansicht Extras                                                                                                    | Fenster Hilfe                                                                                                    |                                                                       |                          | _ 8 ×     |
| D <b>28.</b> 4 2 1 2 2 5 2                                                                                                    | ※ [��] 은 [ - ] - ] 의 제                                                                                                    | 2                                                                     |                          |           |
| ×                                                                                                    |                                                                                                    |                                                                       |                          |           |
| Ieiansicht:     Aufzug01     Wetzknoten     Netz     Netzickwirkung     Neues Antiebssystem     Antiebssystem     Genechatten     Motor     Liesitungstei     Ausgangskomponenten     Systemkomponenten | Netz: Netz - 3AC 400V, 50<br>Antriebssystem: Antriebssy<br>Eigenschaften<br>B Ausgangsoptionen<br>Leistungsleitung<br>B Geberauswertung<br>Keine Details vorhanden | Hz<br>stem<br>lotor Leistungsteil<br>Nein<br>nicht auswählbar<br>Nein | n System-<br>komponenten |           |
|                                                                                                    |                                                                                                    | Ausgangsoptionen<br>Ausgangsoptionen auswählen                        | ×                        |           |
|                                                                                                    |                                                                                                    | Ausgangsdrossel                                                       |                          |           |
|                                                                                                    |                                                                                                    | ОК                                                                    | Abbrechen Hilfe          |           |
|                                                                                                    |                                                                                                    |                                                                       |                          |           |
|                                                                                                    |                                                                                                    |                                                                       | Hilfe                    | Schließen |
| 📴 Projekt 🔲 Ergebnisse                                                                                                    | Workflow                                                                                                    |                                                                       |                          |           |
| Zeigt den Workflow                                                                                                    |                                                                                                    |                                                                       |                          |           |

18. Bei den **,Systemkomponenten'** werden die **,Eingangsoptionen'** abgewählt und die **,Regelungselektronik'** bestimmt. ( $\rightarrow$  Systemkomponenten  $\rightarrow$  Eingangsoptionen  $\rightarrow$  Nein  $\rightarrow$  Regelungselektronik  $\rightarrow$  **)** 

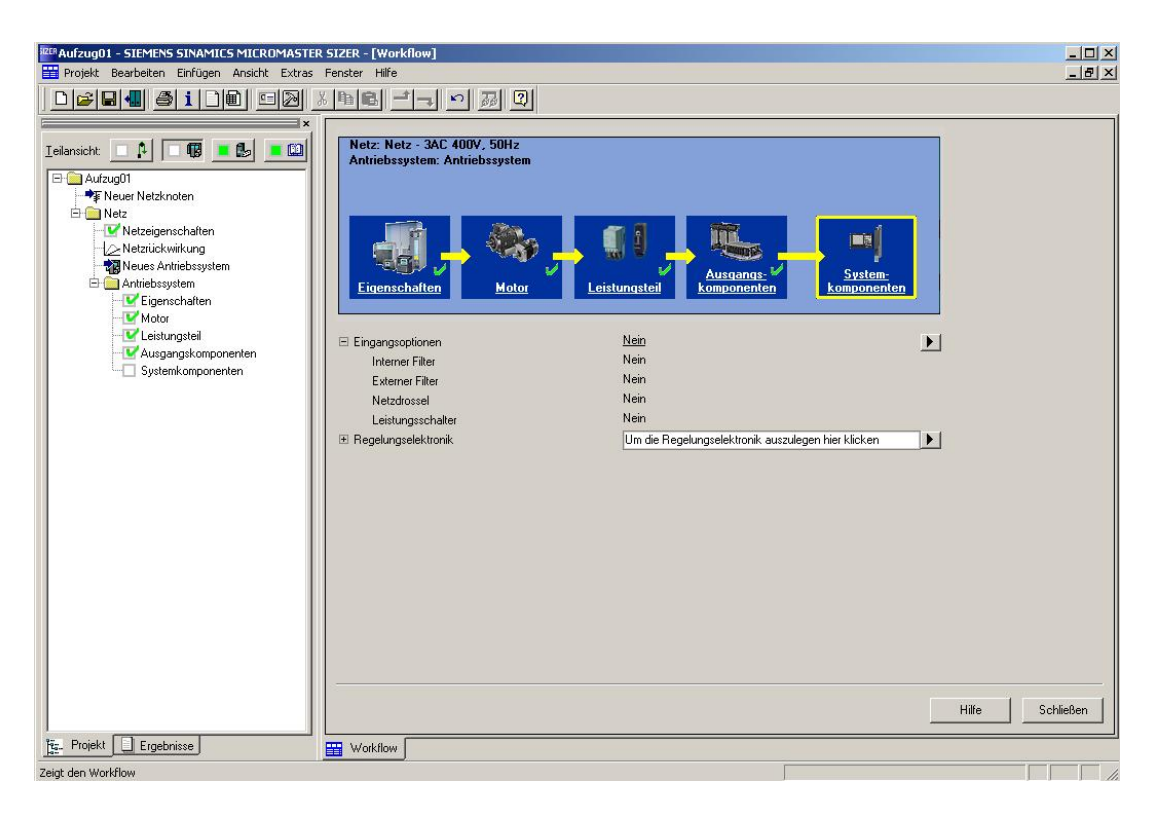

F

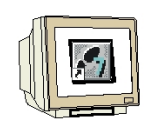

19. Bei der Regelungselektronik geht es darum die Control Unit (CU) und deren Optionen wie **,MMC-Karte', ,Basic Operator Panel (BOP)'** und **,PC-Verbindungssatz'** auszuwählen. ( $\rightarrow$  PROFINET IO  $\rightarrow$  CU240S PN  $\rightarrow$  MMC-Karte  $\rightarrow$  Basic Operator Panel (BOP) $\rightarrow$  PC-Verbindungssatz  $\rightarrow$  OK)

| elungselektro         | nik                    |                      |                      |                      | × |
|-----------------------|------------------------|----------------------|----------------------|----------------------|---|
| Regelungse            | elektronik au          | swählen              |                      |                      |   |
| Kommunikatior         | ns-Schnittstelle:      | PR                   | OFINET IO            |                      | • |
| Regelungsbau          | gruppe:                | CU                   | 240S PN              |                      | - |
| Geberauswertu         | ing:                   | HTL                  | /TTL                 |                      |   |
| Optionen:             |                        |                      |                      |                      |   |
| MMC-Karte             |                        |                      |                      |                      |   |
| 🔽 Basic Oper          | ator Panel (BOP)       |                      |                      |                      |   |
| 🔲 Intelligent (       | )<br>perator Panel (10 | P)                   |                      |                      |   |
| 🔲 Intelligent (       | )perator Panel (10     | P) Handheld Kit      |                      |                      |   |
| 🗖 IOP Türmo           | ntagesatz              |                      |                      |                      |   |
| PC-Verbind            | lungssatz              |                      |                      |                      |   |
| 🔲 Brake Con           | trol Module 24V, S     | tandard              |                      |                      |   |
| 🔲 Brake Con           | trol Module 440V,      | Standard             |                      |                      |   |
| 🔲 Brake Con           | trol Module 24V, fe    | hlersichere Ausführ  | ung                  |                      |   |
|                       |                        |                      |                      |                      |   |
| Verfügbare Ein        | -/Ausgänge:            |                      |                      |                      |   |
| Digitale<br>Eingänge: | Digitale<br>Ausgänge:  | PTC/KTY<br>Eingänge: | Analoge<br>Eingänge: | Analoge<br>Ausgänge: |   |
| 9                     | 3                      | 1                    | 2                    | 2                    |   |

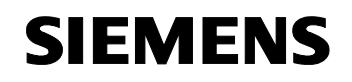

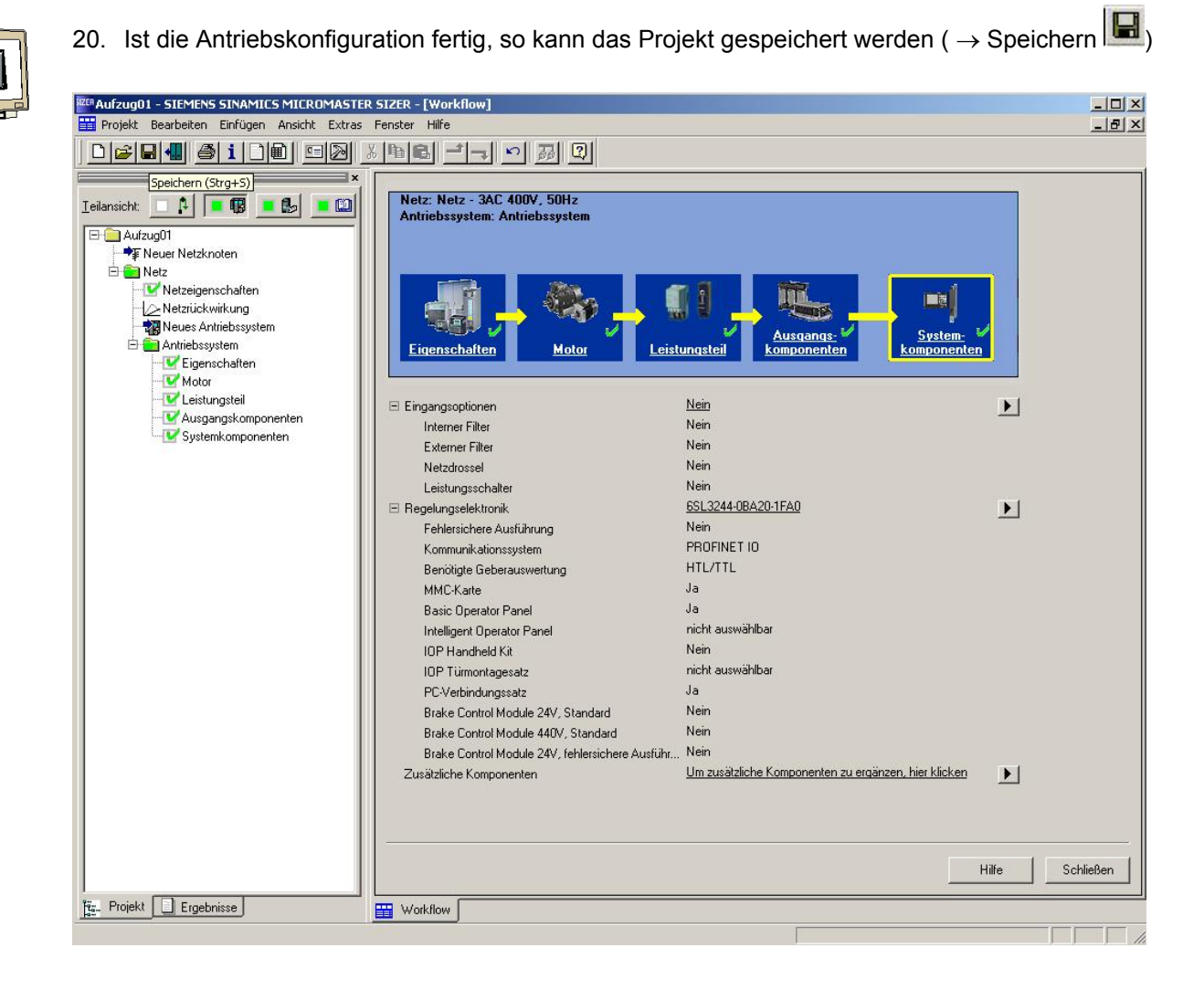

)

21a. In den Ergebnissen sehen Sie die ,**Stückliste', ,Technische Daten', ,Kennlinien'** und ,**Maßbilder'** zu dem Antriebsprojekt. ( $\rightarrow$  Stückliste  $\rightarrow$  Technische Daten  $\rightarrow$  Maßbilder  $\rightarrow$  Kennlinien

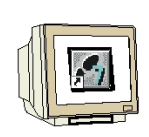

IZER Aufzug01 - SIEMENS SINAMICS MICROMASTER SIZER - [Stückliste] - 0 × 🖹 Projekt Bearbeiten Einfügen Ansicht Extras Fenster \_ 8 × Stückliste · 🖹 Stückliste · 🗐 Technische Daten Pos. Anzahl Bestellbezeichnung Produkt • Netz / Antriebssystem 40 1 68L3244-0B&20-1F&0 🗄 🦲 Netz Antriebssystem CU: CU240S PN 63L3254-0AM00-0AA0 63L3255-0AA00-4BA1 20 MMC-Karte Basic Operator Panel 30 PC-Verbindungssatz Leistungsteil; PM240; 1,30 A 40 53L3255-0AA00-2AA1 🗄 🦲 Leistungsteil 50 63L3224-0BE13-7UA0 Asynchronmotor (1LA/1LG/1PQ/1MJ/1LE1); 0,12 kW; 400 V; Dreieck; 056 M; IM B3 🗄 🧰 Ausgangsoptionen 60 1LA7053-2AA60-Z M33 Legende Bitte beachten Sie: Die Überlastfähigkeit bei der Auslegung nach Lastkennlinie (z.B. Lastspiel mit konstanter Einschaltdauer) bezieht sich auf eine kurzzeitig erforderliche Überlast am Motor. Bei längeren oder zyklischen Überlasten ist eine Projektierung über das freie Lastspiel/Applikation notwendig. Bei "einfacher Motorauswahl ohne Lastprojektierung" werden abhängig vom gewählten Antrieb und Ausprägung (Zwischenkreis, Regelungsart und Aussteuergrad) die auf 400/490 V bezogenen Bemessungsdaten nicht erreicht. Bitte beachten Sie dies bei der Auswahl / Einstat des Motos: or ohne 1LE1 Versandschaltung Dreieck Asynchronii M33; 📴 Projekt 📄 Ergebnisse Stückliste

Drücken Sie F1, um Hilfe zu erhalten

| Real Aufzug01 - SIEMENS SINAMICS MICROMASTE              | R SIZER - [Technische Daten]                  |                    |    |
|----------------------------------------------------------|-----------------------------------------------|--------------------|----|
| Projekt Bearbeiten Einfügen Ansicht Extras Fenster Hilfe |                                               |                    |    |
|                                                          |                                               |                    |    |
| ×                                                        | Technische Daten                              |                    |    |
| Stückliste                                               |                                               |                    |    |
|                                                          | • Netz                                        |                    |    |
| 🖻 🧰 Netz                                                 | - Netzdaten                                   | 1004-0002050       |    |
| 🗄 🦲 Antriebssystem                                       | Spannung                                      | 400 V              |    |
| 🗄 🧰 Eingangsoptionen                                     | Frequenz                                      | 50 Hz              |    |
| - Motor                                                  | Phasenanzahl                                  | 3                  |    |
| Technische Daten                                         | Kurzfristige Netzschwankungen berücksichtigen | Ja                 |    |
| Maßbild                                                  | Netz / Antriebssystem                         |                    |    |
|                                                          | - SINAMICS G120 (PM240) - FCC bzw. Uf         |                    |    |
|                                                          | - CU240S PN                                   |                    |    |
|                                                          | Bestellbezeichnung                            | 6SL3244-0BA20-1FA0 |    |
| Hasgangsoptionen                                         | Fehlersichere Ausführung                      | Nein               | 6  |
|                                                          | Kommunikationssystem                          | PROFINET IO        |    |
|                                                          | Benötigte Geberauswertung                     | HTL/TTL            |    |
|                                                          | Digitale Eingänge                             | 9                  |    |
|                                                          | Digitale Ausgänge                             | 3                  |    |
|                                                          | PTC/KTY-Eingänge                              | 1                  |    |
|                                                          | Analoge Eingänge                              | 2                  |    |
|                                                          | Analoge Ausgänge                              | 2                  |    |
|                                                          | MMC-Karte                                     | 6SL3254-0AM00-0AA0 |    |
|                                                          | Basic Operator Panel                          | 6SL3255-0AA00-4BA1 |    |
|                                                          | PC-Verbindungssatz                            | 6SL3255-0AA00-2AA1 |    |
|                                                          |                                               |                    |    |
|                                                          | Bestellbezeichnung                            | 6SL3224-0BE13-7UA0 |    |
|                                                          | Leistungsteil / Umgebungsbedingungen          |                    |    |
|                                                          | Aufstellhöhe                                  | 1000 m             |    |
|                                                          | Umgebungstemperatur                           | 40 °C              |    |
|                                                          | Leistungsteil / Katalogdaten                  |                    |    |
|                                                          | Bemessungsstrom                               | 1,30 A             |    |
|                                                          | Framesize                                     | A                  |    |
|                                                          | Pulsfrequenz Werkeinstellung                  | 4000 Hz            |    |
|                                                          | Interner Filter                               | Nein               |    |
|                                                          | Leistungsteil / Daten - lastspezifisch        |                    |    |
|                                                          | Verfügbarer Strom bei Grundlast               | 1,30 A             |    |
|                                                          | - Motor                                       | discourses.        |    |
|                                                          | Bestellbezeichnung                            | 1LA7053-2AA60      |    |
|                                                          | Versandschaltung Dreieck                      | M33                | +  |
|                                                          |                                               |                    |    |
| Ergebnisse                                               | 🖹 Stückliste 🔟 Technische Daten               |                    |    |
| Drücken Sie F1, um Hilfe zu erhalten.                    |                                               |                    | 1. |

)

21b. In den Ergebnissen sehen Sie die ,**Stückliste', ,Technische Daten', ,Kennlinien'** und ,**Maßbilder'** zu dem Antriebsprojekt. ( $\rightarrow$  Stückliste  $\rightarrow$  Technische Daten  $\rightarrow$  Maßbilder  $\rightarrow$  Kennlinien

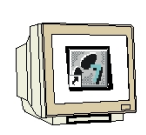

| PAufzug01 - SIEMENS SINAMICS MICROMASTER SIZER - [Technische Daten]<br>Projekt Bearbeiten Einfügen Ansicht Extras Fenster Hilfe                                                                                                    | _ 🗆 ×        |
|----------------------------------------------------------------------------------------------------|--------------|
|                                                                                                    |              |
| Technische Daten                                                                                                    |              |
| - 🔒 Stückliste 📅 DXFAnzeiger - [11.A70532AA60-2 M33]                                                                                                    | - D ×        |
| Technische Daten Datei Bearbeiten Ansicht Hilfe                                                                                                    | <u>– 8 ×</u> |
|                                                                                                    |              |
| Contraction of the second second |              |
|                                                                                                    |              |
| Eistungsteil NatLS/125LL5                                                                                                    |              |
| Ausgangsoptionen                                                                                                    |              |
|                                                                                                    |              |
| С. 2007                                                                                                    |              |
|                                                                                                    |              |
| 12- Projekt 🛄 Ergebnisse Drücken Sie F1, um Hilfe zu erhalten. Dist: 1000000000 Doctor Doctor 129.27 690                                                                                                    | 1.00 //.     |
| rücken Sie F1, um Hilfe zu erhalten.                                                                                                    |              |

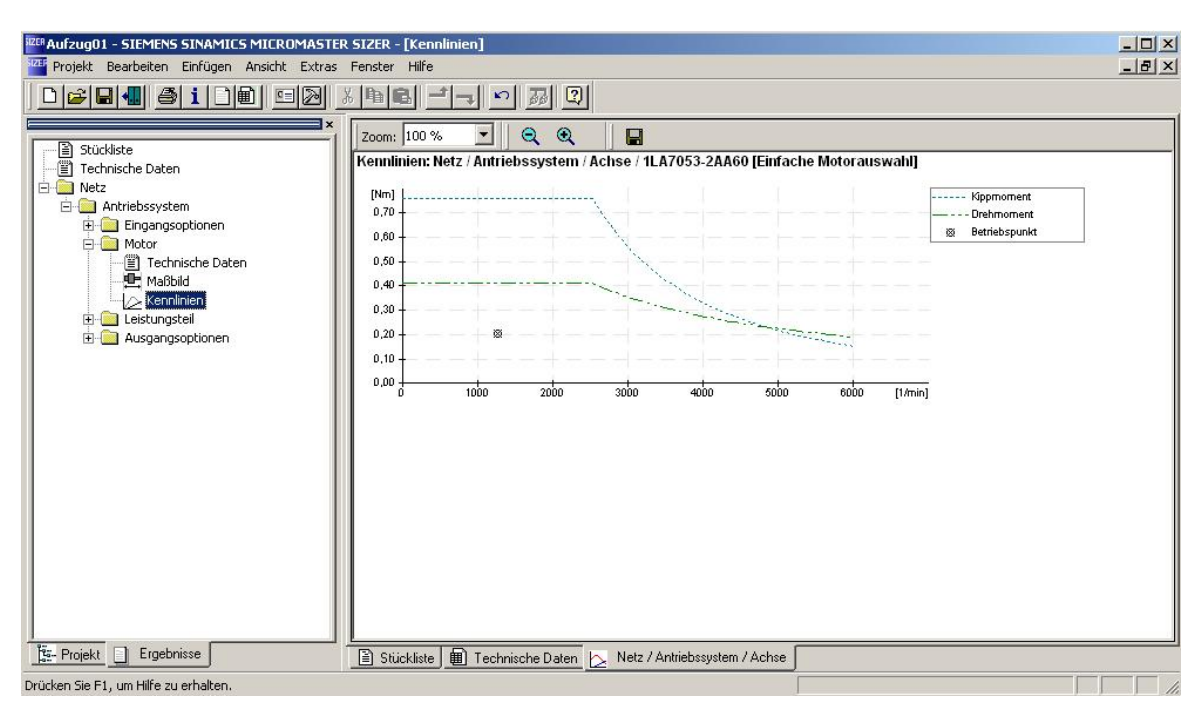

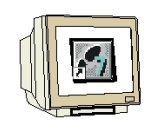

22. Unter dem Menüpunkt **,Extras'** finden Sie noch Optionen um z.B. Daten in SAP zu exportieren. ( $\rightarrow$  Extras  $\rightarrow$  SAP Daten exportieren  $\rightarrow$  Stückliste exportieren  $\rightarrow$  Technische Daten exportieren)

| Reference Stevens Stramtcs Microw | IASTER SIZER - [Stückliste                                                                                                    | 2]                     |         |                                                                                 |
|-----------------------------------|----------------------------------------------------------------------------------------------------|------------------------|---------|---------------------------------------------------------------------------------|
|                                   | SIZER-Einstellungen                                                                                                    | Strg+Alt+E             |         |                                                                                 |
|                                   | SAP Daten exportieren                                                                                                    |                        |         |                                                                                 |
| E Stückliste                      | Stückliste exportieren                                                                                                    |                        |         |                                                                                 |
|                                   | Technische Daten exportier                                                                                                    | en                     | g       | Produkt                                                                         |
| 🚊 🧰 Netz 👘                        | <ul> <li>Netz / Antriebssys</li> </ul>                                                                                                    | tem                    |         |                                                                                 |
| 🖻 🧰 Antriebssystem                | 10 1                                                                                                    | 53L3244-0BA20-1F       | A0      | CU; CU240S PN                                                                   |
| 🕂 🧰 Eingangsoptionen              | 20 1                                                                                                    | 53L3254-0AM00-0A       | AO      | MMC-Karte                                                                       |
| - Motor                           | 30 1                                                                                                    | 53L3255-0AA00-4B       | Al      | Basic Operator Panel                                                            |
| Technische Daten                  | 40 1                                                                                                    | 53L3255-0AA00-2A       | Al      | PC-Verbindungssatz                                                              |
|                                   | 50 1                                                                                                    | 53L3224-0BE13-7U       | AO      | Leistungsteil; PM240; 1,30 A                                                    |
|                                   | 60 1                                                                                                    | 1LA7053-2AA60-2<br>M33 |         | Asynchronmotor (1LA/1LG/1PQ/1MJ/1LE1); 0,12 kW; 400 V; Dreieck; 056 M; IM<br>B3 |
| B- Ausgangsoptionen               | Legende<br>► Bitte beachten Sie:<br>Die Überlastfähigkeit bei der Auslegung nach Lastkennlinie (2.B. Lastspiel mit konstanter Einschaltdauer) bezieht sich<br>auf eine kuzzeitig erforderliche Überlast am Motor. Bei längeren oder zyklischen Überlasten ist eine Projektierung über<br>das freie Lastspiel/Applikation notwendig.<br>Bei "einfacher Motorauswahl ohne Lastprojektierung" werden abhängig vom gewählten Antrieb und Ausprägung |                        |         |                                                                                 |
| Ergebnisse                        | 🔛 Workflow                                                                                                    | Netz / Antriebssystem  | / Achse | 🗰 Technische Daten 🖹 Stückliste                                                 |
| Exportiert Datep für SAP          |                                                                                                    |                        |         |                                                                                 |